# Deloitte.

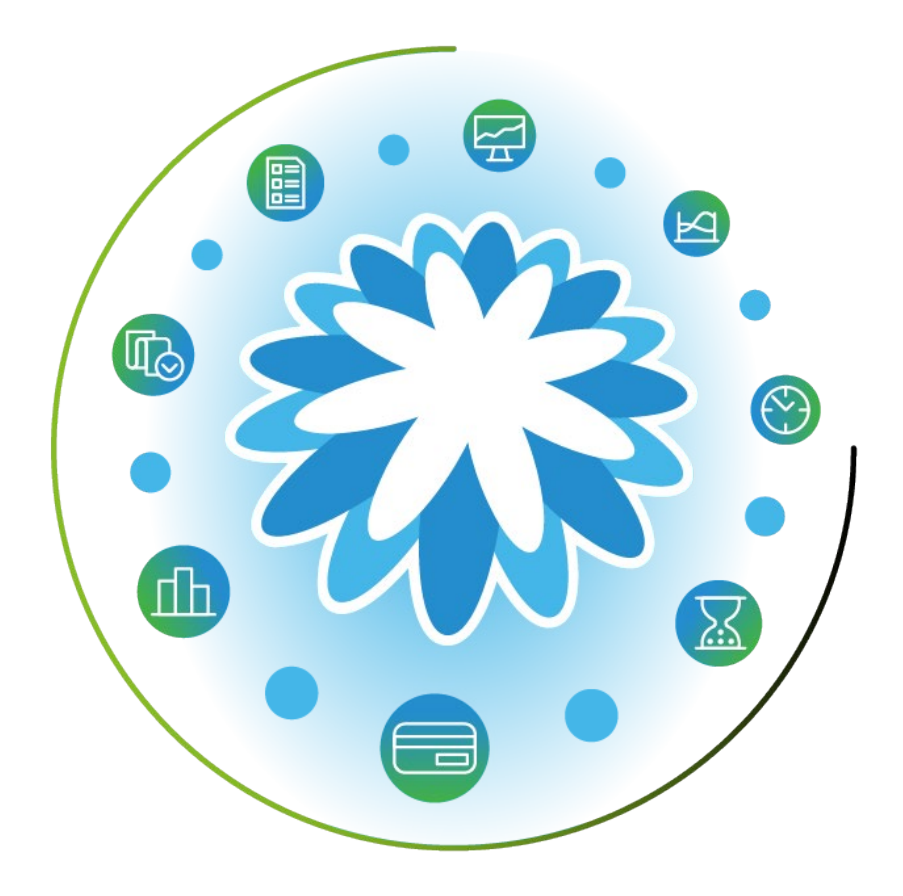

# **Contract Authoring**

User Guide | March 2024

# Content

#### Quick Reference Guide

### **Contract Authoring**

Receiving and Editing the Contract Agreement

#### **Contract Execution**

Executing the Contract Agreements and Publishing the Contract

#### Resources

Quick Reference Guides

Support Contacts

## **Contract Authoring for the Vendor**

Receiving and Editing the Contract Agreement

Coupa Supplier Portal (CSP) supports the contracting process between Deloitte GPS and its vendors. The Procurement Professional (Buyer) will initiate the subcontract collaboration process. Registration or access to CSP is not required to edit or execute the subcontract.

### **Contract Authoring by the Counterparty**

After the Buyer invites the counterparty to collaborate on the contract, you will receive an email invitation with a link to Coupa. This link provides restricted access to the Coupa Contract Collaboration tool. You will be able to download the agreement, make edits and re-upload the document into Coupa. You will not be able to edit document fields that pull from Deloitte's underlying contract data.

#### **Download Contract**

To view the contract and submit edits, click **Open Contract** in the invitation email. The first time you access Coupa, you will be prompted to take a tour. You can select Skip Tour to continue. View the contract document in your browser window.

Click Edit Document to download the document.

- Click **Download for Edit** to download and modify the contract. The contract is saved to your default download folder. If desired, select Invite Colleague to send the contract to someone in your organization.
- Click Download Read Only to download the contract as "read only".
- When editing the document, make your changes in your word processing program.

| Deloitte.                                                                   |                                                                                 |                                         |                                                                         |  |  |
|-----------------------------------------------------------------------------|---------------------------------------------------------------------------------|-----------------------------------------|-------------------------------------------------------------------------|--|--|
| From Buyer Name of Deloitte GPS<br>To Vendor Point of Contact               |                                                                                 | Welcome Name of In                      | dividual                                                                |  |  |
| This contract has been shared with you using Coupa Contract                 | Lifecycle Management.                                                           | receiving C                             | ontract                                                                 |  |  |
| Please use this contract for negotiations.                                  |                                                                                 | Buyer Name: Please use<br>negotiations. | this contract for                                                       |  |  |
| Click below to view and edit this contract:                                 |                                                                                 |                                         |                                                                         |  |  |
| Contract Number – Vendor Name                                               | 1 Open Contract                                                                 | Click <i>Next</i> to take a 15 sec      | Click Next to take a 15 second tour.                                    |  |  |
| You can access the contract any time with this link:                        |                                                                                 | ←Back                                   | Back Next                                                               |  |  |
| https:/deloitte-gps-coupahost.com/contacts                                  |                                                                                 |                                         |                                                                         |  |  |
| To get change your notification prefere<br>Coupe Software • VALUE AS        | Upa<br>nees, go <u>here and adjust your settings</u><br>SERVICE - San Mateo. CA |                                         |                                                                         |  |  |
| Deloitte.                                                                   |                                                                                 |                                         | Note: Deloitte GPS may<br>turn on "Track Changes"                       |  |  |
| Contract Number – Vendor Name                                               |                                                                                 | 2                                       | in the Word document to<br>enable both parties to<br>monitor revisions. |  |  |
| Deloitte.                                                                   |                                                                                 | Edit Document -                         | Additionally, Coupa will track different versions of                    |  |  |
|                                                                             |                                                                                 | Additional Actions                      | the contract that parties                                               |  |  |
|                                                                             |                                                                                 | Compare Versions                        | exchange with one                                                       |  |  |
| Other Transaction Authority (OTA) Subcontract Agreement<br>Firm Fixed Price |                                                                                 | Fields     17                           | another.                                                                |  |  |
|                                                                             |                                                                                 | Messages     1     Full History         |                                                                         |  |  |
|                                                                             |                                                                                 | Counterparties                          |                                                                         |  |  |
| Subcontractor's Name                                                        | Vendor Name                                                                     | Deloitte. Deloitte GPS                  |                                                                         |  |  |
| Company Business Size                                                       | Contract::Parties::Business Size (Federal)                                      | Buver Name                              |                                                                         |  |  |
| NAICS Code                                                                  | Contract NAICS Code                                                             | Invite Colleague                        |                                                                         |  |  |
| Subcontractor's Mailing Address Vendor Address                              |                                                                                 | Add Party                               |                                                                         |  |  |

## **Contract Authoring for the Vendor**

Receiving and Editing the Contract Agreement

Coupa Supplier Portal (CSP) supports the contracting process between Deloitte GPS and its vendors. The Procurement Professional (Buyer) will initiate the subcontract collaboration process. Registration or access to CSP is not required to edit or execute the subcontract.

## **Contract Authoring by the Counterparty**

### **Upload Contract**

When you have completed edits, open the email and click Open Contract again.

- If you would like to include a message, click **Messages**, enter text and click **Post**.
- 4 Click **Upload** to import the document back to Coupa.
- 5 Click Upload My Changes and locate the folder where the modified contract is saved, select Open.
- When the **Upload** screen is completed, click **Send to Counterparty**. A notice displays to confirm contract was submitted. The Buyer will be notified once you return the contract and can begin to review any modifications.

**IMPORTANT:** Once the document is uploaded, the document will be locked. Do not continue editing the document from your computer as those changes will not be included in the version uploaded in Coupa.

| Cocked by You Cancel Lock                         |            |           | MESSAGES              |                                                              |                      |  |
|---------------------------------------------------|------------|-----------|-----------------------|--------------------------------------------------------------|----------------------|--|
| Upload                                            | 4 Download | Everyone  | 0                     | Type to leave a message                                      | Post 3               |  |
| Additional Actions                                |            | + Message |                       | Buyer Name<br>Please use this contract for negotiations.     | about 7 hours ago    |  |
| <ul><li>Compare Versions</li><li>Fields</li></ul> |            |           |                       |                                                              |                      |  |
| Messages                                          | 1          |           |                       |                                                              |                      |  |
| S Full History                                    |            |           |                       |                                                              |                      |  |
| DOCUMENT UPLOAD                                   |            |           | Cocked by Vendor Name |                                                              |                      |  |
| ▲ Upload my changes                               |            | 5         |                       | Send to Counterparty 6                                       |                      |  |
|                                                   |            | Ċ         | Contract ha           | s been submitted with your Counterparty and current negotiat | ion round is closed. |  |

# **Contract Authoring for the Vendor and Procurement Professional (Buyer)**

Executing the Contract Agreements and Publishing the Contract

Coupa Supplier Portal (CSP) supports the contracting process between Deloitte GPS and its vendors. The Procurement Professional (Buyer) will initiate the subcontract collaboration process. Registration or access to CSP is not required to edit or execute the subcontract.

## Signature Process to Execute the Agreement

#### **Executing the Agreement**

Once contract collaboration is completed, the contract is ready for signature.

- The Buyer will send the contract to you via email. To execute the contract, open the email and click **REVIEW DOCUMENT.** You will be directed to **DocuSign** an application that is external to Deloitte which enables parties to apply electronic signature. If you have questions regarding the DocuSign application, contact <u>gpscoupahelp@deloitte.com</u>.
- 2 Click the **checkbox** to agree to use electronic signature and click **Continue**. If another individual should sign the contract, forward the email or click **Other Options**, select **Assign to Someone Else** and complete the screen.
- <sup>3</sup> Click **Start** to initiate the signature process.
- <sup>4</sup> Click **Sign**. You will be taken to one or more fields that require you to add a title or signature. You may be prompted to create/draw a signature in which case follow the steps to complete that process and proceed with signing the contract.
- <sup>5</sup> When all fields requiring your signature are completed, click **Finish**. You will receive a confirmation that that the Contract is signed. The contract is then returned to the Buyer for full execution. Once the Buyer or appropriate Deloitte GPS representative signs the contract, the contract is fully executed, and an email .
- <sup>6</sup> After full execution, the contract is **Published**, and a link to the fully executed contract is emailed to you.

| DocuSign                                                                                                    | Please read the <u>Electronic Record and Signature Disclosure</u> .  I agree to use electronic records and signatures.  CONTINUE OTHER ACTIONS +                                                                                                    |
|----------------------------------------------------------------------------------------------------|----------------------------------------------------------------------------------------------------|
| Buyer Name sent you a document to review and sign.                                                                                                    | DocuSign Envelope ID: 3B14AE9D-E72D-4014-89E8-9BC164AF8581                                                                                                    |
| Buyer Name :<br>Buyer @delotte.com<br>Vendor Name<br>Please DocuSign # - Vendor Name<br>Thank You, Buyer Name                                                                                                    | 4         SIGN         Deloitte.           The purise abloeledge and gave that copies of the executed documents revolved via facialities or electronic mail and an offenerate being of and proper.         Vendor Name           SIGN         Signature for the construction of the executed documents revolved via facialities or electronic mail and an offenerate or electronic mail and an offenerate or electronic mail and offenerate or electronic mail and offe |
| Note Source Freich to source the complexite document.     Particle         Complexite     Complexite         Description         Description         Desc | 50000 2 ACTIONS • 1000<br>Your document has been completed<br>VIEW COMPLETED DOCUMENT                                                                                                    |

# **Resources** Quick Reference Guides and Support Information

Below are reference material to assist you in navigating various transactions with Deloitte GPS and obtaining support.

### **Quick Reference Guides**

- Vendor Setup for Coupa Supplier Portal (CSP)
- Sourcing Instructions for Vendors
- <u>Contract Authoring</u>
- Purchase Orders
- <u>CSP Invoicing</u>

NOTE: The Quick Reference Guides are also available in two locations:

- GPS Vendor Connect Coupa Supplier Portal page; select Coupa Supplier Portal
- Your GPS Vendor Portal dashboard under the Coupa User Guides Links tile

## Support Contacts

| Торіс                              | Who to Contact                                                                                                    |
|------------------------------------|----------------------------------------------------------------------------------------------------|
| Coupa Supplier Portal Registration | Access Coupa Chat in the lower right of the screen                                                                         |
|                                    | Utilize Help feature in the upper right of the screen                                                                      |
|                                    | <ul> <li>Contact Coupa Support at <u>supplier@coupa.com</u></li> </ul>                                                     |
| MFA Questions – Coupa only         | Contact Coupa Support at <a href="mailto:supplier@coupa.com">supplier@coupa.com</a>                                        |
| Invoice and Payment Status         | Contact Deloitte GPS Accounts Payable at                                                                                   |
|                                    | invoices@deloitte-gps.coupahost.com                                                                                        |
| Purchase Orders Status             | Contact your Deloitte Procurement Representative                                                                           |
|                                    | Contact GPS Vendor Portal System Management team                                                                           |
|                                    | at <u>usgpsvendorportalsystemmgt@deloitte.com</u>                                                                          |
| Contracting and DocuSign           | Contact your Deloitte Procurement Representative                                                                           |
| Other Coupa questions related to   | Contact your Deloitte Procurement Representative                                                                           |
| transactions with Deloitte         | <ul> <li>Contact GPS Vendor Portal System Management team<br/>at <u>usgpsvendorportalsystemmgt@deloitte.com</u></li> </ul> |
| Other questions related to Coupa   | Access Coupa Chat in the lower right of the screen                                                                         |
| functionality                      | Utilize Help feature in the upper right of the screen                                                                      |
|                                    | Contact Coupa Support at <a href="mailto:supplier@coupa.com">supplier@coupa.com</a>                                        |

# Deloitte.

#### About Deloitte

Deloitte refers to one or more of Deloitte Touche Tohmatsu Limited (DTTL), its global network of member firms, and their related entities (collectively, the "Deloitte organization"). DTTL ( also referred to as "Deloitte Global") and each of its member firms and related entities are legally separate and independent entities, which cannot obligate or bind each other in respect of third parties. DTTL and each DTTL member firm and related entity is liable only for its own acts and omissions, and not those of each other. DTTL does not provide services to clients. Please see www.deloitte.com/about to learn more.

Deloitte provides industry-leading audit and assurance, tax and legal, consulting, financial advisory, and risk advisory services to nearly 90% of the Fortune Global 500<sup>®</sup> and thousands of private companies. Our people deliver measurable and lasting results that help reinforce public trust in capital markets, enable clients to transform and thrive, and lead the way toward a stronger economy, a more equitable society, and a sustainable world. Building on its 175-plus year history, Deloitte spans more than 150 countries and territories. Learn how Deloitte's more than 450,000 people worldwide make an impact that matters at www.deloitte.com.

This communication contains general information only, and none of Deloitte Touche Tohmatsu Limited ("DTTL"), its global network of member firms or their related entities (collectively, the "Deloitte organization") is, by means of this communication, rendering professional advice or services. Before making any decision or taking any action that may affect your finances or your business, you should consult a qualified professional adviser. No representations, warranties or undertakings (express or implied) are given as to the accuracy or completeness of the information in this communication, and none of DTTL, its member firms, related entities, employees or agents shall be liable or responsible for any loss or damage whatsoever arising directly or indirectly in connection with any person relying on this communication. DTTL and each of its member firms, and their related entities, are legally separate and independent entities.

Copyright © 2024 Deloitte Development LLC. All rights reserved.